## インターネット / ルート検索2

インターネットを使用して目的地までのルートを検索を予め行なっておくと旅行も安心です。

- ここでは東京・赤坂サカスや高田城を例にして路線の経路・運賃検索を学習しましょう。
- 1.ソフト起動:「インターネットエクスポーラー(Internet Explorer)」を起動します。
- 2.目的地の場所の確認:通常のWeb検索(YahooやGoogleの検索)を利用して目的地について

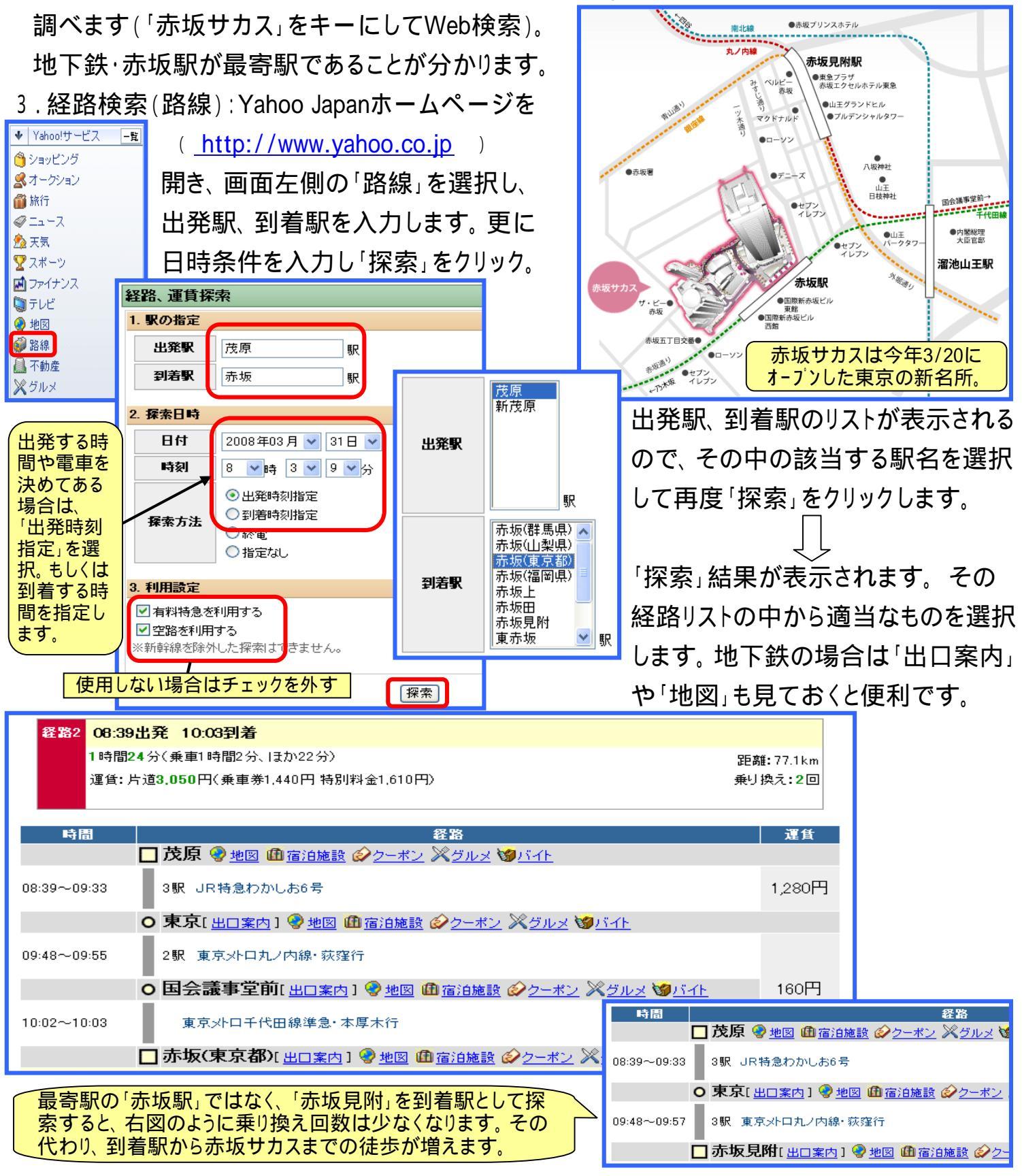

[ インターネット / ルート検索2 ]

- 1/2 -

4.「NAVITIME」による乗り換え案内:Yahoo Japanの「路線」での「経路・運賃探索」と同様に、「NAVITIME」ホームページ(http://www.navitime.co.jp/)の「乗換案内」を利用して、 ルート検索をすることができます。上記3で行なったように 出発駅、到着駅、日付け、時間条件などを入力し、「検索」 をクリックします。ここでは桜の名所、高田(新潟県)への乗り

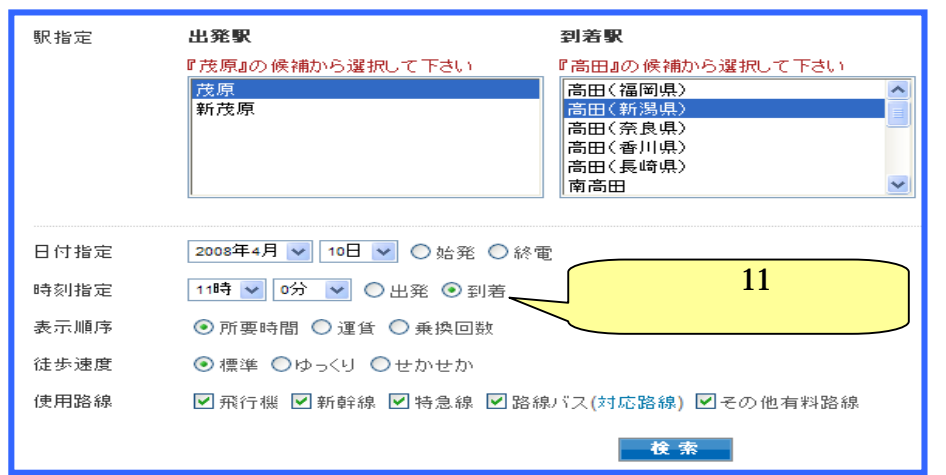

| 乗換案内            |                   |  |  |  |
|-----------------|-------------------|--|--|--|
| 出発駅と目的駅を入力して下さい |                   |  |  |  |
| 出発駅             | 茂原                |  |  |  |
| 経由駅             | 経由駅を追加する          |  |  |  |
| 到着駅             | 高田                |  |  |  |
| 日時              | 2008年4 💙 月 10 🍟 日 |  |  |  |
|                 | 11 💟時 0 💟 分 到着 💟  |  |  |  |
| 検索              |                   |  |  |  |

換えを調べます。「検索」を押すと 出発駅、到着駅の確認用画面が 表示されるので、正しい駅名をク リックし、使用する路線など条件 をチェックしてから、再度「検索」 ボタンを押します(左図)。

| 経路2 (                              | ▶ 06:11⇒10:47( <b>4時間36分) 11,270円</b> 乗換回数: <b>2回 嗵</b> C( | 02排出量:約6559g(概算) |                            |                            |  |
|------------------------------------|------------------------------------------------------------|------------------|----------------------------|----------------------------|--|
| 定期券運賃? 対応外の路線を含む経路のため定期券運賃は表示されません |                                                            |                  |                            |                            |  |
| 06:11発                             | 📄 <b>茂原</b> [地図] [時刻表] [周辺検索]                              |                  |                            | 6,090円                     |  |
| 07:08若                             | ■ わかしお2号 東京行                                               | 57分              | 自由席<br>がりつす                | 900円<br>1,900円             |  |
| 07:28発                             | 🧻 東京 [地図] [時刻表] [周辺検索]                                     |                  |                            |                            |  |
| 08:53若                             | ▲ あさま505号 長野行                                              | 01時間25分          | <u>指定席</u><br>自由席<br>ゲリーン車 | 4,280円<br>3,570円<br>6,570円 |  |
| 09:23発                             | 🛑 長野 [地図] [時刻表] [周辺検索]                                     |                  |                            |                            |  |
|                                    | ↓ 圓 信越本線 直江津行                                              | 01時間24分          |                            |                            |  |
| 10:47着                             | 🦲 高田 [地図] [時刻表] [周辺検索]                                     |                  |                            |                            |  |

「NAVITIME」では「経由駅」を指定することができるので、経由駅で友人と合流するような旅行

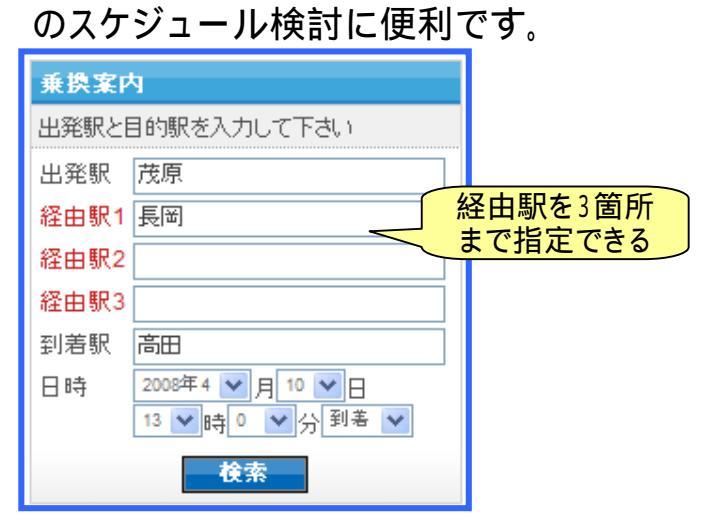

「NAVITIME」でドライブルート検索もできます。

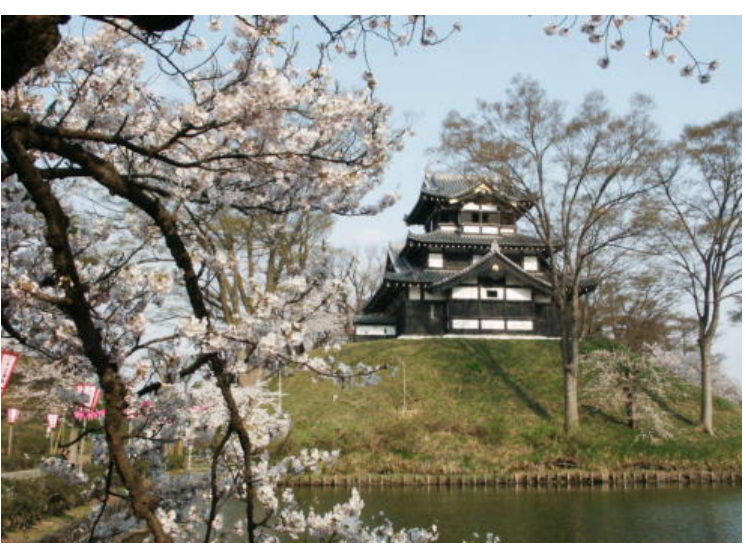

桜の名所:高田城 (千国写真館・別館ホ-ムペ-ジより)

[ インターネット / ルート検索2 ]

- 2/2 -